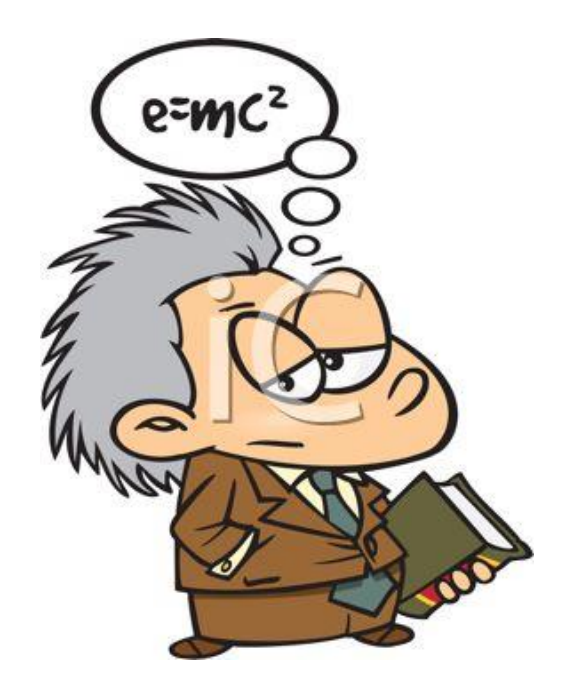

### Ron Plain Instructor

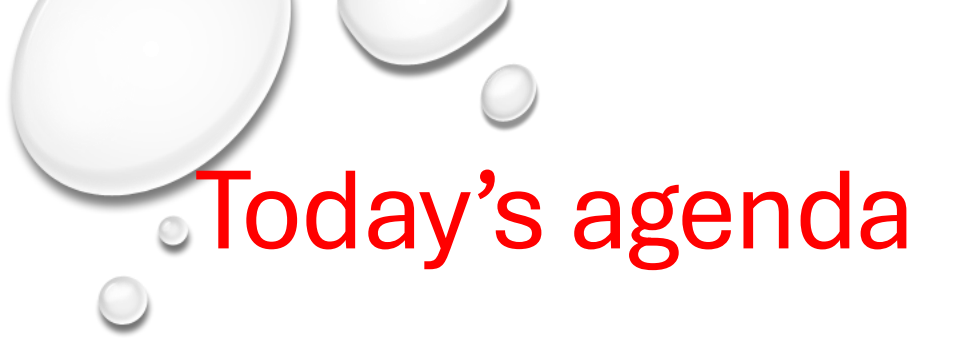

#### CONTROL CENTER

• customizations for your watch

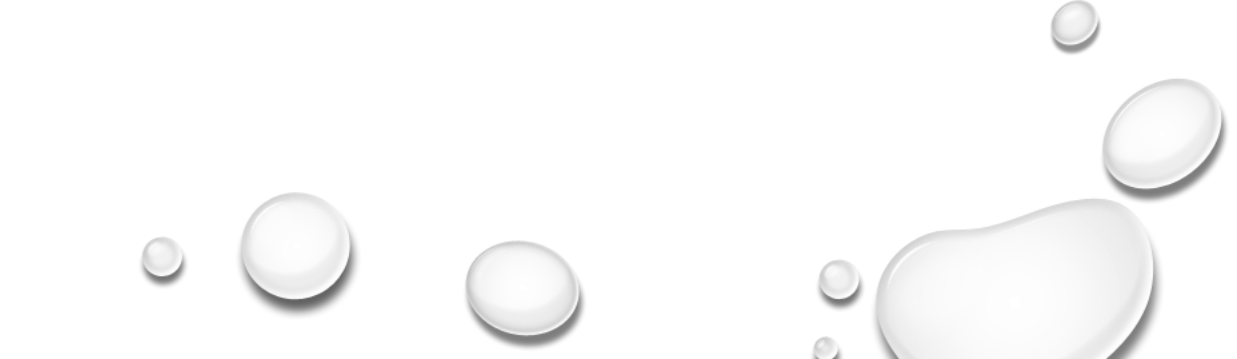

Latest apple watch software version

• Latest software version is watch os: 11.3

#### Features of watch OS 11.3:

- Security updates: Includes improvements to the security of your Apple Watch
- **Bug fixes**: Includes fixes for issues that were previously present in watch OS
- New watch face: Includes a new watch face for your Apple Watch
- Notification updates: Includes updates to the notification system on your Apple Watch

#### Customizing your watch

• Customizing your watch can be done with either the watch app on your iphone

• Or

Going to apps/settings on your watch

#### Updating apple watch

• Get ready to update

- check these things:
- Make sure that your <u>iPhone is updated to the latest version of iOS</u>.
  Make sure that your <u>Apple Watch is at least 50 percent charged</u>.
  Make sure that your <u>iPhone is connected to Wi-Fi</u>.
- Keep your iPhone near your Apple Watch throughout the update. It could take from several minutes to an hour for the update to complete, so you might want to update overnight or wait until you have time.

#### Update your Apple Watch using your iPhone

- You can wait until Apple Watch notifies you when a new update is available. Tap Update Tonight in the notification, then go to your iPhone to confirm that you want to update overnight. At the end of the day, leave your Apple Watch and iPhone charging overnight so the update can complete.
- Or you can update your Apple Watch with your iPhone manually:
- 1.On your iPhone, open the Apple Watch app, then tap the My Watch tab.
- 2.Tap General > Software Update.
- 3.Download the update. If asked for your iPhone passcode or Apple Watch passcode, enter it.
- 4. Wait for the progress wheel to appear on your Apple Watch. It could take from several minutes to an hour for the update to complete.

#### Updating apple watch

- Leave your Apple Watch on its charger while the update completes. Don't restart
- your iPhone or Apple Watch, and don't quit the Apple Watch app. When the update completes, your Apple Watch restarts on its own.

#### Which Watch is the latest

## Apple Watch Series SE gen 2 Series 10 and Apple Watch Ultra II

• They were announced during Apple's fall event in September 2024 and shipped one week later.

#### **Identify your Apple Watch**

- To learn which Apple Watch you have, use its model number or descritption:
- 1. Open the Apple Watch app on your iPhone.
- 2.Tap the My Watch tab at the bottom left of the screen, then tap General > About.
- 3.Find the Model Number field. You should see the part number that begins with "M."
- 4.Tap the Model Number field. You should see the field update to show a five-digit number that begins with "A." This is your model number.
- 5.Newer watches have a description of your model without having to look up on the internet your watch using the model number.

#### **Identify your Apple Watch**

<u>https://support.apple.com/en-us/108056</u>

#### **Control Center**

 Use Control Center on Apple Watch. Control Center gives you an easy way to check your battery, silence your watch, turn on Do Not Disturb, turn your Apple Watch into a flashlight, put your Apple Watch in airplane mode, turn on theater mode, and more

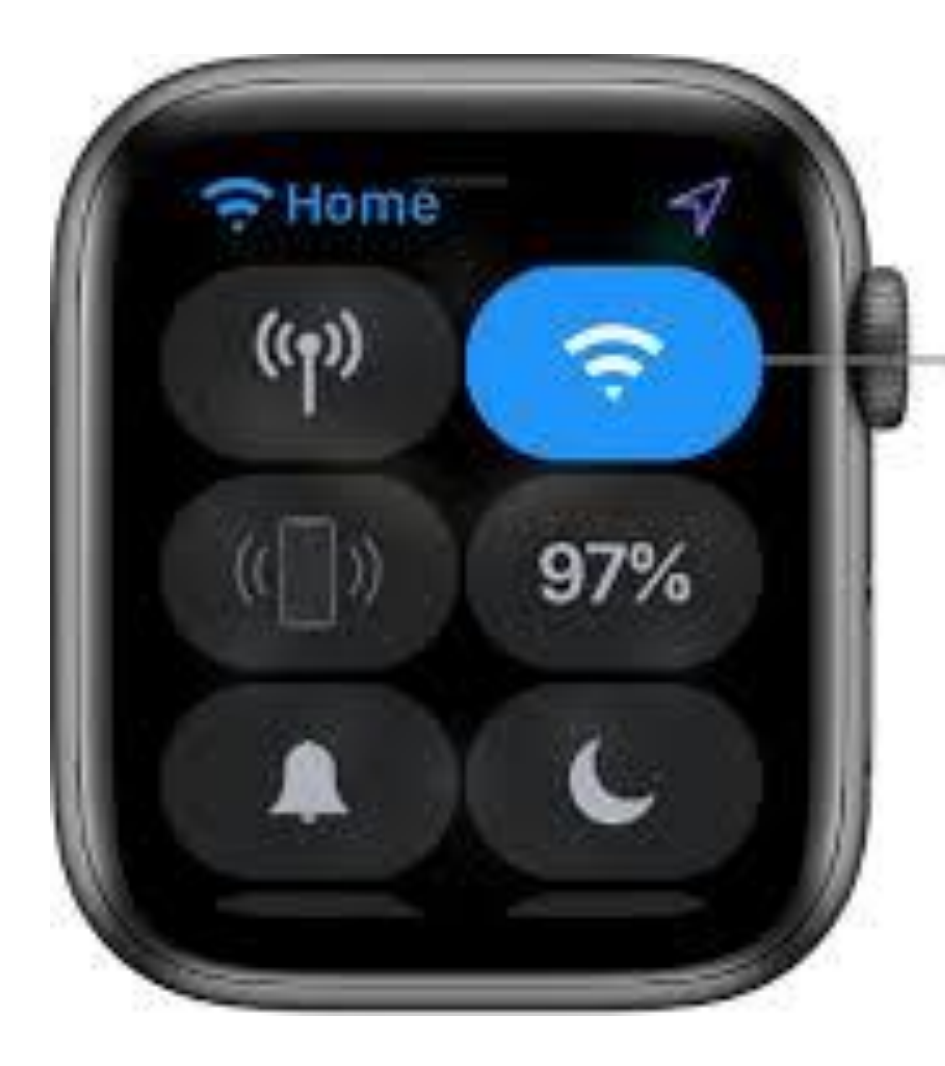

Tap to disconr from Wi-Fi. *Open Control Center:* Press the side button once. *Close Control Center:* With Control Center open, turn your wrist away from you or press the side button again.

#### **Open or Close Control Center**

- Open Control Center: From the watch face, swipe up. From other screens, touch and hold the bottom of the screen, then swipe up.
- *Note:* You can't open Control Center from the Home screen on your Apple Watch. Instead, press the Digital Crown to go to the watch face or open an app, then open Control Center.
- Close Control Center: Swipe down from the top of the screen, or press the Digital Crown.

#### **Control Center Functions**

<u>https://support.apple.com/guide/watch/control-center-apd06bc15da1/watchos</u>

#### **Rearrange Control Center**

• You can rearrange the buttons in Control Center by following these steps:

- 1.Press the side button to open Control Center.
- 2.Scroll to the bottom of Control Center, then tap Edit.
- 3. Touch and hold a button, then drag it to a new location.
- 4. Tap Done when you're finished.

#### Remove Control Center buttons

You can remove the buttons in Control Center by following these steps:

1.Press the side button to open Control Center.

2.Scroll to the bottom of Control Center, then tap Edit.

3.Tap 🧧 in the corner of the button you want to remove.

4. Tap Done when you're finished.

To restore a button you've removed, open Control Center, tap Edit, then tap fin the corner of the button you want to restore. Tap Done when you're finished

#### **Control center Icons**

https://support.apple.com/guide/watch/control-center-apd06bc15da1/watchos

#### Customize control center

You can rearrange the buttons in Control Center by following these steps:

- Touch and hold the bottom of the screen, then swipe up to open Control Center.
- Scroll to the bottom of Control Center, then tap Edit.
- Drag a button to a new location.
- Tap Done when you're finished.

#### Control center icons

- **Cellular**: toggles on or off the cellular connection on Apple Watches that support it
- WiFi: connects or disconnects the WiFi network
- **Ping your iPhone**: Makes your paired iPhone beep loudly to help find it if misplaced
- Battery Percentage: Shows the battery level on your Apple Watch
- Silent Mode: toggles on or off silent mode on your Apple Watch
- Lock: Locks your Apple Watch so that you have to enter the passcode to unlock it
- **Do Not Disturb**: Toggles on or off DND mode on your Apple Watch

#### Control center icons continued

- **Cellular**: toggles on or off the cellular connection on Apple Watches that support it
- WiFi: connects or disconnects the WiFi network
- **Ping your iPhone**: Makes your paired iPhone beep loudly to help find it if misplaced
- Battery Percentage: Shows the battery level on your Apple Watch
- Silent Mode: toggles on or off silent mode on your Apple Watch
- Lock: Locks your Apple Watch so that you have to enter the passcode to unlock it
- **Do Not Disturb**: Toggles on or off DND mode on your Apple Watch

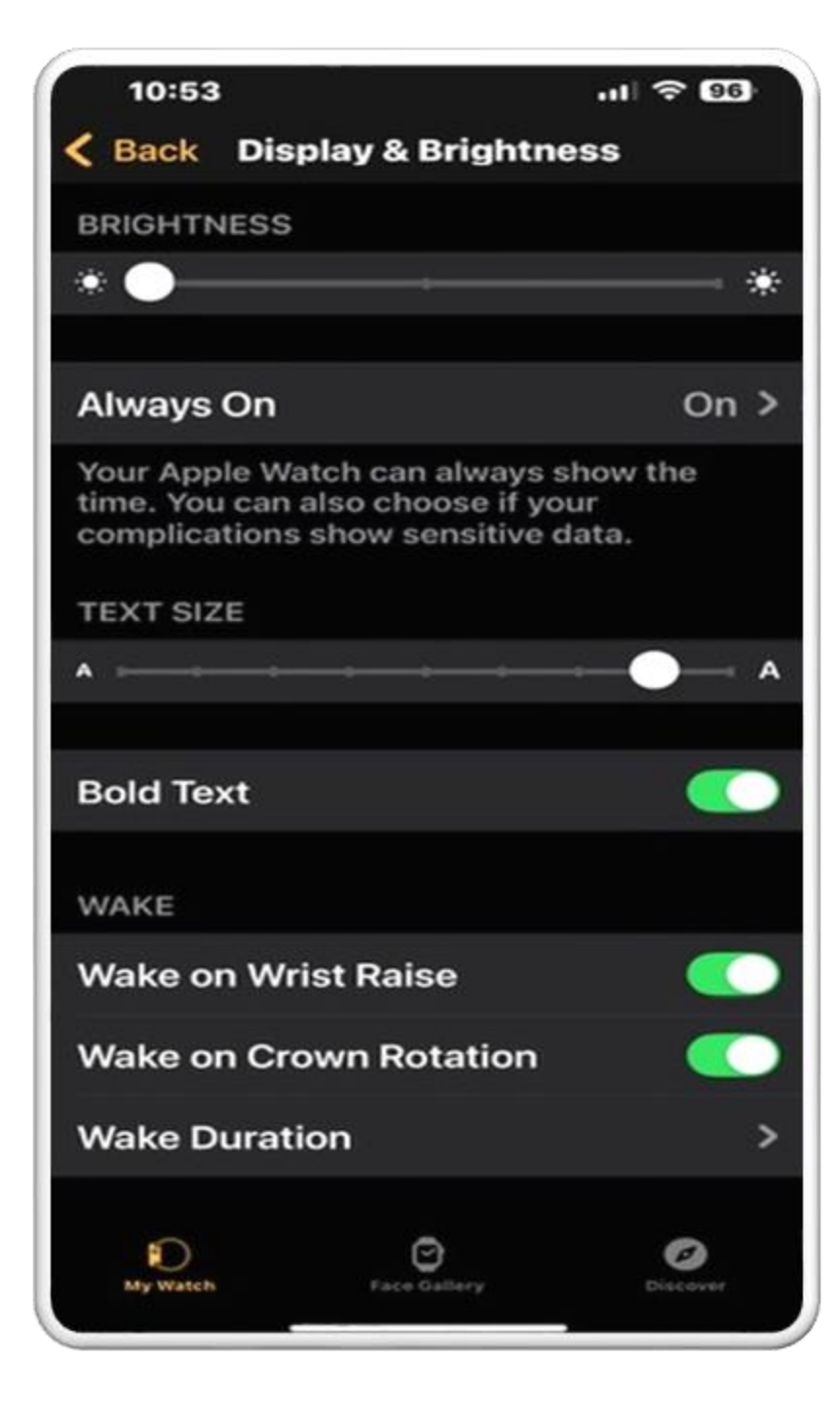

# Display and brightness settings

#### What is an apple watch complication?

• An Apple Watch complication is a small feature that appears on the watch face to provide information from apps. Complications can be used to check the weather, stock prices, and more.

#### How to add complications

- some watch faces can display multiple complications
- Complications are organized into families, such as circular and inline
- Each family has templates that determine how information is displayed

#### Examples of complications

- Weather conditions
- Position of the sun and moon
- Moon phases
- Fitness-related information
- Battery life
- Heart rate
- Calendar
- Compass

#### Customize your watch faces

- Press the Digital Crown to go to the watch face.
- Firmly press the display.
- Swipe left or right to choose a face, then tap Customize.
- Swipe left or right to select a feature, then turn the Digital Crown to change it. For example, you might change the color of the second hand or the markings on the face.
   Swipe all the way to the left to edit complications. Tap a complication to select it, then turn the Digital Crown to change it. You can also <u>add</u> <u>complications from other apps</u>.

When you're finished, press the Digital Crown to save your changes.

- Tap the watch face to set it as your current face.
- You can also change the watch face from your iPhone. Open the Apple Watch app, then tap the Face Gallery tab.

#### Customize your watch faces

- Launch the Watch app on your iPhone.
- Tap the Face Gallery tab.
- Tap a watch face to select it. They are organized by type.
- Customize the complications and style and color of the watch face.
- Tap Add.